# Guide de l'utilisateur de l'Environnement d'apprentissage en ligne

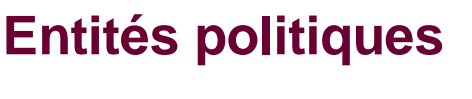

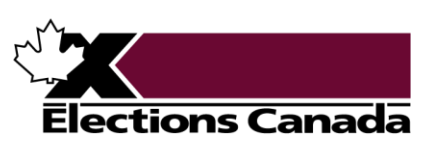

elections.ca

## Table des matières

| Introduction                                            | 3  |
|---------------------------------------------------------|----|
| Gestion de compte                                       | 4  |
| Création d'un compte                                    | 4  |
| Sélection de la langue                                  | 4  |
| Réinitialisation d'un mot de passe                      | 5  |
| Modification d'un mot de passe                          | 6  |
| Récupération de l'adresse courriel associée à un compte | 7  |
| Accès au site et navigation                             | 8  |
| Ouverture d'une session                                 | 8  |
| Page d'accueil                                          | 8  |
| Piste de navigation                                     | 9  |
| Matériel de formation                                   | 10 |
| Contenu des modules                                     | 10 |
| Consultation du matériel et des ressources              | 10 |
| Coordonnées                                             | 12 |
| Réseau de soutien aux entités politiques                | 12 |

## Introduction

Élections Canada tient à vous offrir la meilleure formation possible. Ainsi, vous trouverez dans l'Environnement d'apprentissage en ligne (EAL) une série de modules de formation à rythme libre qui vous aideront à mieux connaître et à respecter les règles de financement politique et les exigences de production de rapports qui s'appliquent à vous.

Les modules sont mis à jour aussi souvent que nécessaire afin de refléter tout changement à la *Loi électorale du Canada* ou toute nouvelle information qui serait pertinente et utile pour les entités politiques.

Tous les modules sont offerts dans les deux langues officielles. Vous n'avez qu'à cliquer sur le module dans votre langue de préférence pour y accéder. Le titre de chacun des modules indique l'entité politique concernée. Une <u>liste des modules</u> <u>disponibles</u> est affichée sur le site Web d'Élections Canada.

Les modules contiennent du matériel de formation, tel que des présentations narrées et des fiches d'information, ainsi que des liens vers diverses vidéos informatives, le logiciel Rapport financier électronique et bien plus encore!

#### Trucs et astuces

Avantages de l'EAL :

- ✓ Formation gratuite et à rythme libre
- ✓ Matériel accessible en tout temps et aussi souvent que vous le voulez
- ✓ Pas besoin d'installer un logiciel ou une application pour accéder au matériel

## Gestion de compte

## Création d'un compte

#### Demande de création d'un compte

Pour demander à Élections Canada de vous créer un compte dans l'EAL, veuillez remplir le <u>formulaire d'inscription</u> disponible en ligne. Vous recevrez un courriel contenant les instructions pour accéder à votre compte et au matériel de formation dans un délai d'un jour ouvrable.

Attention!

Assurez-vous de remplir tous les champs marqués d'un astérisque (\*).

#### Compte créé par Élections Canada

Lorsqu'une personne est nommée dans un rôle pour une entité politique enregistrée (p. ex. agent financier d'une association de circonscription ou d'un candidat à la direction), Élections Canada utilise l'adresse courriel fournie dans le formulaire d'enregistrement pour lui créer un compte dans l'EAL. Dans ce cas, la personne nommée reçoit par courriel les instructions pour accéder à l'EAL et au matériel de formation.

## Sélection de la langue

Voici les étapes pour modifier la langue de l'EAL :

- 1. Cliquez sur l'icône () en haut à droite de votre écran.
- 2. Sélectionnez votre langue de préférence.

#### Attention!

Ces étapes permettent de modifier la langue de l'EAL et non la langue du matériel de formation.

## Réinitialisation d'un mot de passe

Voici les étapes à suivre pour récupérer votre mot de passe :

1. Sur la page de connexion, cliquez sur « Nom d'utilisateur ou mot de passe oublié? ».

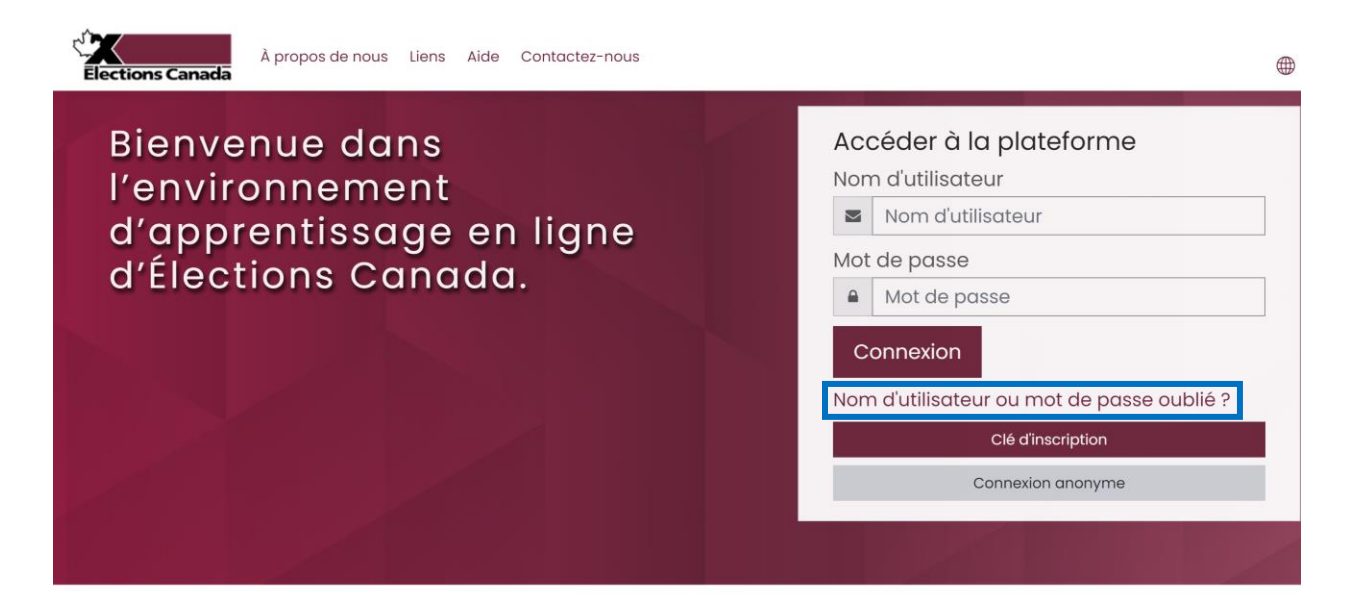

2. Vous serez redirigé vers la page de récupération par adresse de courriel. Entrez l'adresse courriel associée à votre compte et cliquez sur « Rechercher ».

| ¢<br>El | À prop                                                                                                    | oos de nous Liens Aide                                                                           | Contactez-nous                                                         |                                                                           |                                                          | ₽ |
|---------|----------------------------------------------------------------------------------------------------|--------------------------------------------------------------------------------------------------|------------------------------------------------------------------------|---------------------------------------------------------------------------|----------------------------------------------------------|---|
|         | education.e                                                                                               | elections.cc                                                                                     | 2                                                                      |                                                                           |                                                          |   |
| F       | Pour recevoir un nouveau m<br>dans la base de données, ur<br><b>Récupération p</b> a<br>Nom d'utilisateur | ot de passe, veuillez indique<br>1 message vous sera envoy<br>ar nom d'utilisate<br><br>Recherch | er ci-dessous votre adresse d<br>é par courriel, avec des instru<br>Ur | e courriel ou votre nom d'utilisateu<br>ctions vous permettant de vous cc | . Si les données correspondantes se trouvent<br>nnecter. |   |
|         | Récupération po<br>Adresse de courriel                                                                    | ar adresse de cou                                                                                | urriel<br>er                                                           |                                                                           |                                                          |   |

3. Le système vous enverra par courriel un lien et les instructions pour réinitialiser votre mot de passe. Notez que la réception du courriel pourrait prendre quelques minutes et que ce dernier pourrait apparaître dans vos courriels indésirables.

| λ propos de nous Liens Aide Contactez-nous                                                                                                    | ۲   |
|----------------------------------------------------------------------------------------------------|-----|
| education.elections.ca                                                                                                    |     |
| Un lien et les instructions pour réinitialiser votre mot de passe viennent d'être envoyés à l'adresse de courriel associée à votre compte. La réception du courriel pour<br>prendre quelques minutes. | ait |
| Trucs et astuces                                                                                                    |     |

Vous pouvez aussi envoyer un courriel à <u>formationFP@elections.ca</u> pour demander la réinitialisation de votre mot de passe.

### Modification d'un mot de passe

Voici les étapes à suivre pour modifier votre mot de passe :

- 1. Cliquez sur l'icône ( en haut à droite de la page de connexion.
- 2. Cliquez sur « Préférences ».

| À propos de nous Liens Aide Contactez-nous                                                                                                    |    | \$ \$       | <b>A</b> - |
|----------------------------------------------------------------------------------------------------|----|-------------|------------|
| education.elections.ca                                                                                                    |    |             | lsvoort    |
|                                                                                                    |    |             | ord        |
|                                                                                                    | L  | Profil      |            |
|                                                                                                    | II | Notes       |            |
| À propos de ce site<br>L'Environnement d'apprentissage en ligne d'Élections Canada est un portail de formation qui regroupe toutes les information<br>les utilisateurs puissent accéder à tout moment aux formations. Depuis cet environnement, les administrateurs électoraux, le |    |             | sonnels    |
|                                                                                                    |    |             |            |
| agents officiels et le personnel de l'agence centrale pourront se connecter et trouver la formation nécessaire à leurs fonctio                                                                                                    |    | Déconnexion |            |

3. Cliquez sur « Changer le mot de passe ».

## Préférences

| Compte utilisateur          |  |
|-----------------------------|--|
| Modifier le profil          |  |
| Changer le mot de passe     |  |
| Langue préférée             |  |
| Préférences de forum        |  |
| Préférences de l'éditeur    |  |
| Préférences du cours        |  |
| Préférences du calendrier   |  |
| Préférences des messages    |  |
| Préférences de notification |  |

- 4. Entrez votre mot de passe actuel et votre nouveau mot de passe dans les champs appropriés.
- 5. Cliquer sur « Enregistrer ». Vous serez redirigé vers la page d'accueil.

### Changer le mot de passe

Nom d'utilisateur

Le mot de passe doit comporter au moins 8 caractère(s)

| Mot de passe actuel                 | () |             |         |  |
|-------------------------------------|----|-------------|---------|--|
| Nouveau mot de passe                | () |             |         |  |
| Nouveau mot de passe (à<br>nouveau) | () |             |         |  |
|                                     |    | Enregistrer | Annuler |  |

Ce formulaire comprend des champs requis, marqués 🕕 .

### Récupération de l'adresse courriel associée à un compte

Si vous avez oublié l'adresse courriel associée à votre compte, veuillez envoyer un courriel à <u>formationFP@elections.ca</u>.

## Accès au site et navigation

### **Ouverture d'une session**

Voici les étapes pour ouvrir une session dans l'EAL :

- 1. Saisissez l'adresse suivante dans le navigateur : <u>education.elections.ca</u>.
- 2. Entrez l'adresse courriel associée à votre compte et votre mot de passe, puis cliquez sur « Connexion ». La page d'accueil s'ouvrira.

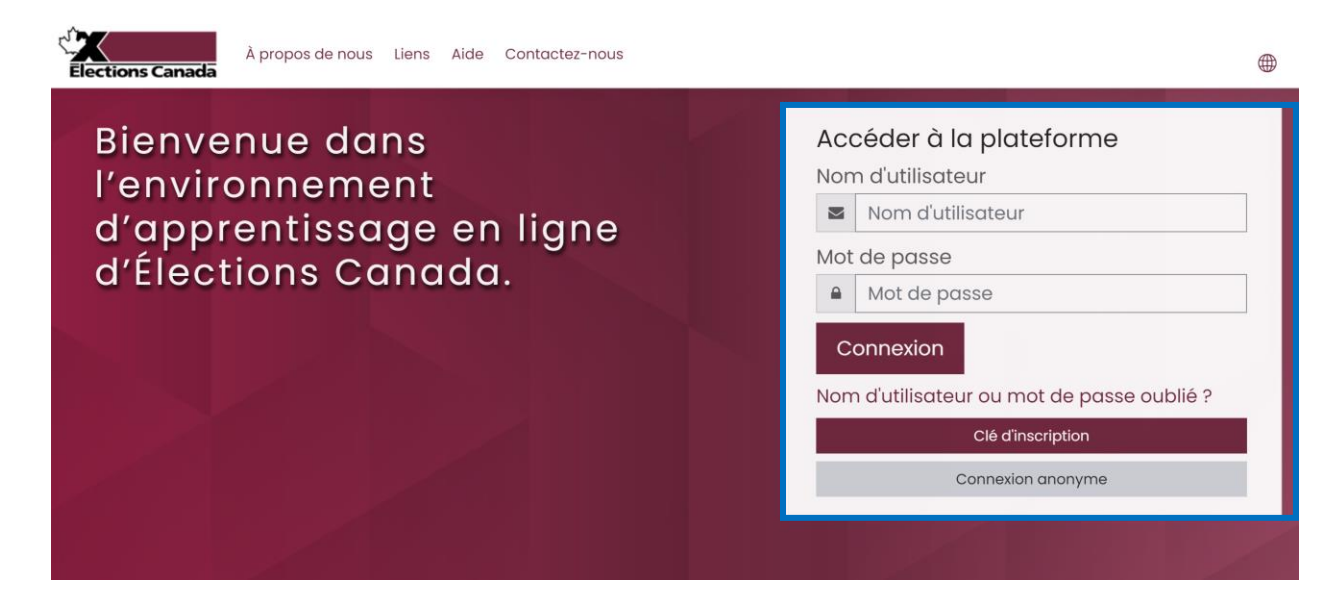

#### Bon à savoir

Lors de votre première connexion, le système vous demandera de choisir un nouveau mot de passe. Entrez le mot de passe générique fourni par Élections Canada et votre nouveau mot de passe, puis cliquez sur « Enregistrer ». Vous serez redirigé vers la page d'accueil.

## Page d'accueil

Sur la page d'accueil, vous verrez la liste des modules disponibles. Vous n'avez qu'à cliquer sur le module qui vous intéresse dans la langue de votre choix pour y accéder. Une <u>liste des modules disponibles</u> est affichée sur le site Web d'Élections Canada.

## Piste de navigation

La piste de navigation dans le haut de l'écran vous indique où vous vous trouvez dans l'EAL. Vous pouvez utiliser la piste pour naviguer d'une page à l'autre à l'intérieur du site.

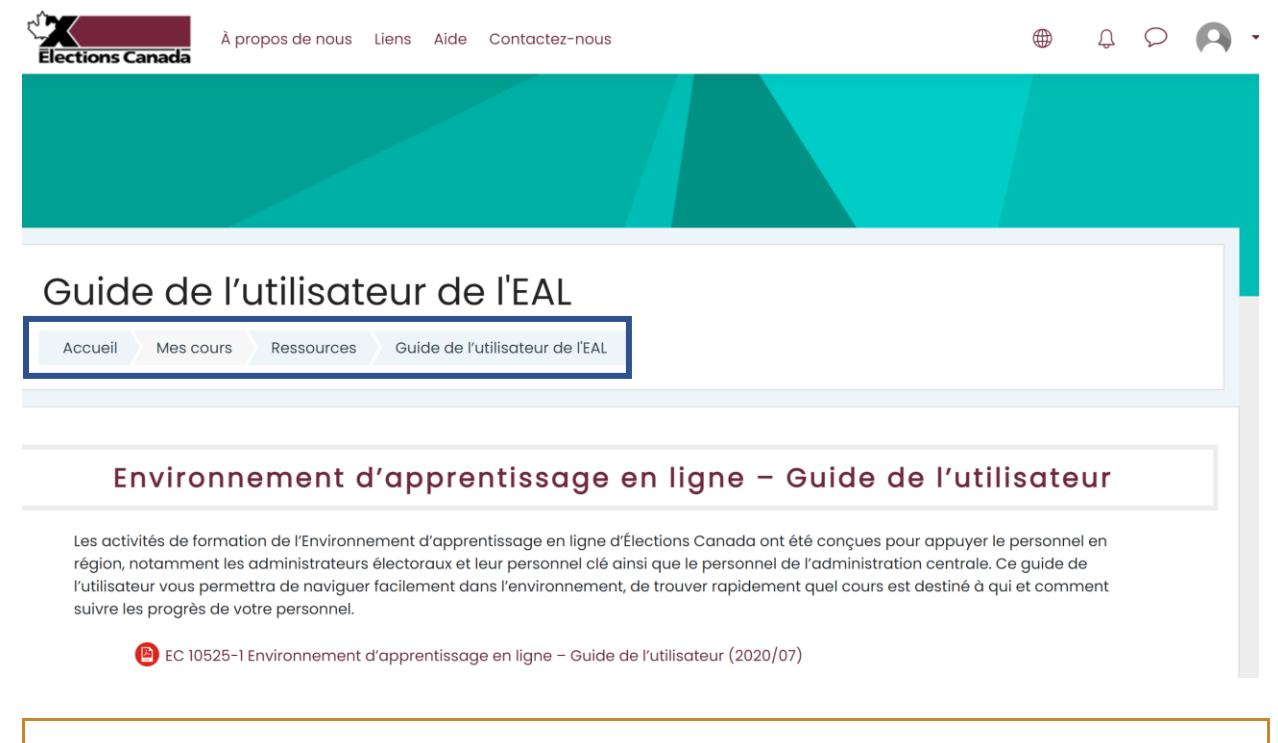

#### **Trucs et astuces**

À tout moment, vous pouvez cliquer sur un élément de la piste de navigation pour revenir à une page précédente.

## Matériel de formation

### **Contenu des modules**

Tous les modules incluent :

- des présentations narrées;
- une fiche d'information offrant des liens utiles vers diverses ressources; et
- les coordonnées pour nous joindre.

Certains modules comprennent des sections additionnelles, comme de l'information sur le Rapport financier électronique et sur le Centre de service aux entités politiques, si nécessaire en fonction du sujet abordé.

### Consultation du matériel et des ressources

#### **Présentations narrées**

Les présentations narrées abordent les points les plus pertinents pour l'entité politique concernée.

Voici les étapes pour démarrer une présentation narrée :

1. Cliquez sur le nom de la présentation.

#### **BIENVENUE!**

Ce module résume les principales règles et exigences de la Loi électorale du Canada, afin d'aider les associations de circonscription enregistrées à les comprendre et à s'y conformer.

#### PRÉSENTATIONS NARRÉES

La présentation l'aborde les points importants qui aideront l'association à mener ses activités conformément à la *Loi électorale du Canada*. Elle porte sur les principaux rôles et responsabilités, les règles qui gouvernent les rentrées de fonds et les dépenses de l'association, et les exigences de production de rapports. La présentation dure environ 25 minutes.

La présentation 2 aborde uniquement les exigences de production de rapports (exigences annuelles et dans certains cas précis pendant l'année). Elle dure environ 15 minutes.

Les enregistrements peuvent être arrêtés, mis en pause et réécoutés autant de fois que vous le souhaitez.

| Présentation 1 - Information importante pour les associations enregistrées 2022           |  |
|-------------------------------------------------------------------------------------------|--|
| Présentation 2 - Exigences de présentation de rapports pour les associations enregistrées |  |

2. Cliquez sur l'icône

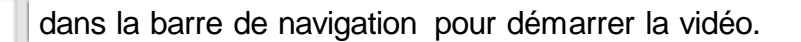

#### Trucs et astuces

►

Les présentations peuvent être arrêtées à tout moment, rembobinées, mises en pause et réécoutées autant de fois que vous le souhaitez. Vous pourrez reprendre là où vous vous êtes arrêté si vous quittez une présentation avant d'arriver à la fin.

Des sous-titres peuvent être affichés pour chacune des présentations. Par contre, ils ne s'affichent pas par défaut. Pour afficher les sous-titres, cliquer sur l'icône contre dans la barre de navigation.

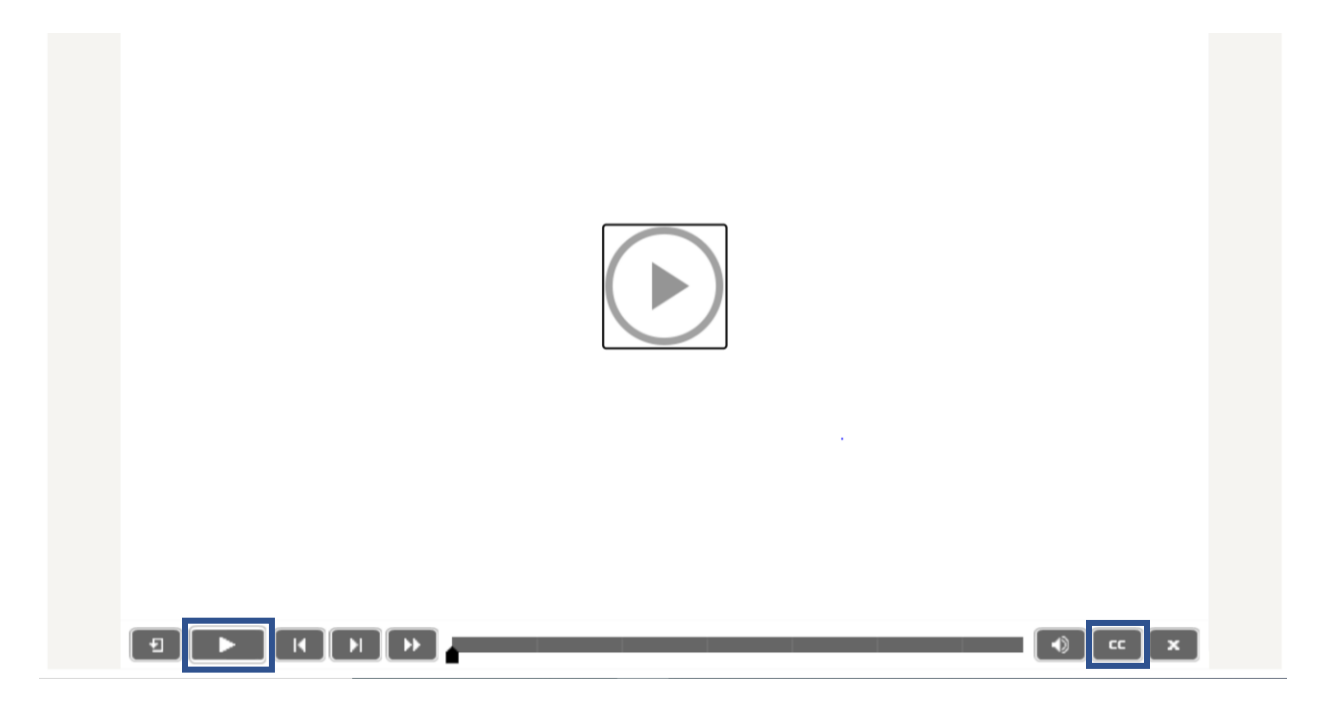

#### Autres ressources

Pour consulter une ressource comprise dans le module, il vous suffit de cliquer sur son nom. Un document PDF s'ouvrira ou vous serez redirigé vers un site Web externe pour consulter la ressource en question.

#### Attention!

Bien qu'il soit possible de télécharger les documents en format PDF et de les sauvegarder sur un appareil, ce n'est pas recommandé. Comme nous mettons à jour les outils et ressources régulièrement, il serait plus judicieux de toujours les consulter dans l'EAL afin d'avoir accès aux plus récentes versions.

## Coordonnées

## Réseau de soutien aux entités politiques

Le Réseau de soutien aux entités politiques d'Élections Canada est un réseau d'employés prêts à répondre aux questions des entités politiques. La ligne téléphonique est ouverte du lundi au vendredi de 9 h à 17 h (heure de l'Est), à l'exception des congés fériés.

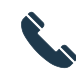

1-800-486-6563 (sans frais) 1-800-361-8935 (ATS)

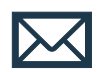

Questions sur le financement politique et l'enregistrement : <u>financement.politique@elections.ca</u>

Questions sur le portail Centre de service aux entités politiques (CSEP) et les services électoraux : <u>csep-pesc@elections.ca</u>

Problèmes techniques avec l'EAL : <u>formationFP@elections.ca</u>